## MicroZed/PicoZed: Hello World

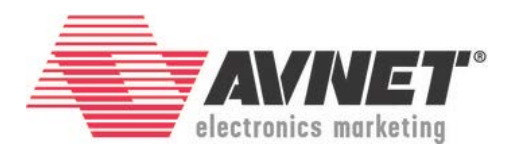

27 March 2017 Version 2016\_4.01

## Overview

Once a Zynq Hardware Platform is created and exported from Vivado, the next step is to create an application targeted at the platform and see it operating in hardware. This tutorial will show how to do that with the simplest of all software applications – Hello World.

## Objectives

When this tutorial is complete, you will be able to:

- Import a Zynq Hardware Platform into SDK
- Create a BSP
- Add a new application based on a Xilinx-provided template in SDK
- Run the application on the MicroZed or PicoZed hardware

© 2016 Avnet. All rights reserved. All trademarks and registered trademarks are the property of their respective owners. All specifications are subject to change without notice.

NOTICE OF DISCLAIMER: Avnet is providing this design, code, or information "as is." By providing the design, code, or information as one possible implementation of this feature, application, or standard, Avnet makes no representation that this implementation is free from any claims of infringement. You are responsible for obtaining any rights you may require for your implementation. Avnet expressly disclaims any warranty whatsoever with respect to the adequacy of the implementation, including but not limited to any warranties or representations that this implementation is free from claims of infringement and any implied warranties of merchantability or fitness for a particular purpose.

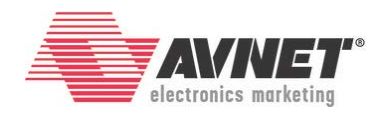

## Experiment Setup

### Software

The software used to test this reference design is:

- Windows-7 64-bit
- Xilinx SDK 2016.4
- Silicon Labs CP201x USB-to-UART Bridge Driver
  - <u>www.microzed.org</u> → Support → Documentation → MicroZed
     Silicon Labs CP210x USB-to-UART Setup Guide
  - Note that MicroZed and both PicoZed FMC Carriers all use the same Silicon Labs CP2104 device, so the setup is the same.

### Hardware

The hardware setup used to test this reference design includes:

- Win-7 PC with the following recommended memory<sup>1</sup>:
  - 1.6 GB RAM available for the Xilinx tools to complete a XC7Z010 design
  - o 2.3 GB RAM available for the Xilinx tools to complete a XC7Z015 design
  - o 1.9 GB RAM available for the Xilinx tools to complete a XC7Z020 design
  - o 2.7 GB RAM available for the Xilinx tools to complete a XC7Z030 design
- One of the following:
  - Avnet MicroZed 7010 or 7020
  - Avnet PicoZed 7010, 7015, 7020, or 7030 with either the PicoZed FMC Carrier V1 or PicoZed FMC Carrier V2
- USB cable (Type A to Micro-USB Type B)
- JTAG Programming Cable (Platform Cable USB, Digilent HS1, HS2, or HS3 cable)
  - If you don't already have a JTAG Cable, Avnet recommends the Digilent HS3 Cable
  - o <u>http://www.em.avnet.com/jtaghs3</u>

<sup>&</sup>lt;sup>1</sup> Refer to <u>www.xilinx.com/design-tools/vivado/memory.htm</u>

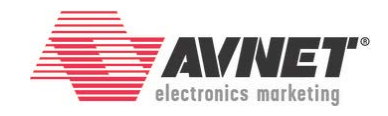

## **Experiment 1: Import the Hardware Platform**

The first requirement within SDK is to import a hardware platform.

1. Launch SDK by selecting Start → All Programs → Xilinx Design Tools → SDK 2016.4 → Xilinx SDK 2016.4.

27 March 2017

2. Select a workspace. Click OK.

| Workspace Launcher           |                                                                                                |           |  |  |  |  |
|------------------------------|------------------------------------------------------------------------------------------------|-----------|--|--|--|--|
| Select a workspace           |                                                                                                |           |  |  |  |  |
| Xilinx SDK st<br>Choose a wo | ores your projects in a folder called a workspace.<br>orkspace folder to use for this session. |           |  |  |  |  |
| Workspace:                   | C:\Avnet\MicroZed\Applications\MZ_Basic_System                                                 | Browse    |  |  |  |  |
|                              |                                                                                                |           |  |  |  |  |
|                              |                                                                                                |           |  |  |  |  |
| 🔲 Use this a                 | s the default and do not ask again                                                             |           |  |  |  |  |
|                              |                                                                                                | OK Cancel |  |  |  |  |

Figure 1 – SDK Workspace

3. If at any time you get a Windows Security Alert, select the first two checkboxes, then click **Allow access**, then click **Yes**.

| 🔗 Windows Secur                                                                                                    | ity Alert                                         |                                                             | 8  |  |  |  |
|----------------------------------------------------------------------------------------------------|---------------------------------------------------|-------------------------------------------------------------|----|--|--|--|
| Windo                                                                                                    | ws Firewa                                         | II has blocked some features of this program                |    |  |  |  |
| Windows Firewall h                                                                                                    | as blocked som                                    | e features of eclipse.exe on all public, private and domain |    |  |  |  |
|                                                                                                    | Name:                                             | eclipse.exe                                                 |    |  |  |  |
|                                                                                                    | Publisher:                                        | Unknown                                                     |    |  |  |  |
|                                                                                                    | Path:                                             | C:\xilinx\sdk\2015.2\eclipse\win64.o\eclipse.exe            |    |  |  |  |
| Allow eclipse.exe b<br>Domain netw                                                                                                    | o communicate<br>vorks, such as a                 | on these networks:<br>a workplace network                   |    |  |  |  |
| 🔽 Private netw                                                                                                    | Private networks, such as my home or work network |                                                             |    |  |  |  |
| Public networks, such as those in airports and coffee shops (not recommended<br>because these networks often have little or no security) |                                                   |                                                             |    |  |  |  |
| What are the risks of allowing a program through a firewall?                                                                             |                                                   |                                                             |    |  |  |  |
|                                                                                                    |                                                   | Reference Cancel Cancel                                     | el |  |  |  |

Figure 2 – Windows Security Alert from SDK

4. Close the *Welcome* screen by clicking the  $\bowtie$  next to *Welcome* on the tab.

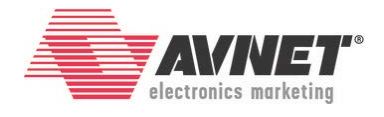

Now we will import the Zynq hardware platform that was designed and built during the first tutorial.

- 5. Select File  $\rightarrow$  New  $\rightarrow$  Project.
- 6. Expand the *Xilinx* item, and select **Hardware Platform Specification**. Click **Next >**.

| SOK New Project                                                                                                    |        |
|----------------------------------------------------------------------------------------------------|--------|
| Select a wizard                                                                                                    |        |
| Wizards:                                                                                                    |        |
| type filter text                                                                                                    |        |
| <ul> <li>▷ General</li> <li>▷ C/C++</li> <li>▷ Java</li> <li>▷ Tracing</li> <li>▲ ▷ Xilinx</li> <li>▲ Application Project</li> <li>▲ ARM Trusted Firmware Project</li> <li>▲ Board Support Package</li> <li>➡ Hardware Platform Specification</li> <li>▲ Library Project</li> <li>☑ SPM Project</li> </ul> |        |
| ? < Back Next > Finish                                                                                                    | Cancel |

Figure 3 – Creating a New Hardware Platform

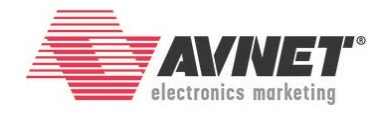

If you had simply launched SDK from Vivado, it would have automatically named and imported your hardware platform for you. The disadvantage in this method is that it obscures how the hardware platform gets imported. For consistency, this tutorial will use the same default name that Vivado would have used.

- 7. Insert **hw\_platform\_0** for the *Project name*.
- 8. Click **Browse** and select the System\_wrapper.hdf file generated during the Export process from Vivado. This will be included in the archive provided by the hardware engineer. Or, if you are continuing from the first tutorial, you will find it in a similar location as here:

C:\Avnet\MicroZed\Projects\MZ\_Basic\_System\MZ\_Basic\_System.sdk\

- 9. After selecting System\_wrapper.hdf, click Open.
- 10. The Bitstream is embedded in the HDF, so it is not separately specified here. Click **Finish**.

| son New Hardware Project                                                                                                    |        |
|----------------------------------------------------------------------------------------------------|--------|
| New Hardware Project<br>Create a new Hardware Project.                                                                                                    | E      |
| Project name: hw_platform_0                                                                                                    |        |
| ✓ Use default location                                                                                                    |        |
| Location: C:\Avnet\MicroZed\Applications\MZ_Basic_System\hw_platform_0<br>Choose file system: default<br>Target Hardware Specification<br>Provide the path to the hardware specification file exported from Vivado.<br>This file usually resides in SDK/SDK_Export/hw folder relative to the Vivado project location<br>The specification file and associated bitstream content will be copied into the workspace. | Browse |
| C:\Avnet\MicroZed\Projects\MZ_Basic_System\MZ_Basic_System.sdk\System_wrapper.h                                                                                                    | Cancel |

Figure 4 – Import Hardware Platform from Vivado

11. Notice the PS7 Zynq hardware platform is now visible in the *Project Explorer*.

27 March 2017

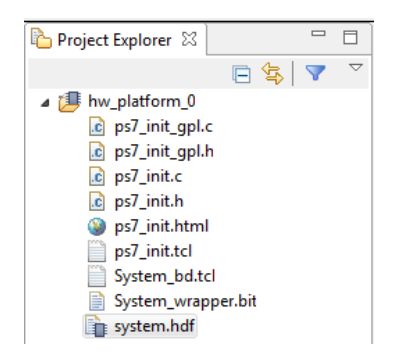

#### Figure 5 – Hardware Platform Imported and Ready for Use

If you select the HDF file, SDK will show you information about the hardware platform (not the HDF raw code itself).

|                                                                 |                         |                   |            |           | IP blocks present in the | design               |        |
|-----------------------------------------------------------------|-------------------------|-------------------|------------|-----------|--------------------------|----------------------|--------|
|                                                                 |                         |                   |            |           | ps7_intc_dist_0          | ps7_intc_dist        | 1.00.a |
|                                                                 |                         |                   |            |           | ps7_gpio_0               | ps7_gpio             | 1.00.a |
|                                                                 |                         |                   |            |           | ps7 scutimer 0           | ps7 scutimer         | 1.00.a |
|                                                                 |                         |                   |            |           | ns7 slcr 0               | ns7 slcr             | 1 00 a |
|                                                                 |                         |                   |            |           | ps7_sici_0               | ps/_sici             | 1.00.0 |
|                                                                 |                         |                   |            |           | ps/_scuwat_0             | ps/_scuwar           | 1.00.4 |
|                                                                 |                         |                   |            |           | ps/_l2cachec_0           | ps/_l2cachec         | 1.00.a |
| system.hdf 🔀                                                    | Address Map for proc    | essor ps7 cortexa | 9 1        |           | ps7_scuc_0               | ps7_scuc             | 1.00.a |
|                                                                 |                         |                   |            |           | ps7_qspi_linear_0        | ps7_qspi_linear      | 1.00.a |
| hw_platform_0 Hardware Platform Spe                             | ecification Ce          | II Base Addr      | High Addr  | Slave I/f | ps7_pmu_0                | ps7_pmu              | 1.00.a |
| Design Information                                              | ps7_afi_                | 0 0xf8008000      | 0xf8008fff |           | ps7 afi 1                | ps7 afi              | 1.00.a |
|                                                                 | ps7_afi_                | 1 0xf8009000      | 0xf8009fff |           | ns7 asni 0               | ns7 asni             | 1 00 a |
| Target FPGA Device: 7z010<br>Created With: Vivada 2016 2        | ps7_afi_                | 2 0xf800a000      | 0xf800afff |           | p37_q3pi_0               | p37_q3p1             | 1.00.0 |
| Created On: Thu Sep 15 11:43:23 2016                            | ps7_afi_                | 3 0xf800b000      | 0xf800bfff |           | ps7_usb_0                | ps/_usb              | 1.00.a |
|                                                                 | ps7_coresight_comp_     | 0 0xf8800000      | 0xf88fffff |           | ps/_afi_0                | ps/_afi              | 1.00.a |
| Address Map for processor ps7_cortexa9_0                        | ps7_ddr_                | 0 0x00100000      | 0x3fffffff |           | ps7_afi_3                | ps7_afi              | 1.00.a |
| Cell Base Adat High A                                           | ddr Slave I/f ps7_ddrc_ | 0 0xf8006000      | 0xf8006fff |           | ps7_axi_interconnect_0   | ps7_axi_interconnect | 1.00.a |
| ps7_afi_0 0xf8008000 0xf8008f                                   | ff ps7 dev cfg          | 0 0xf8007000      | 0xf80070ff |           | ps7 globaltimer 0        | ps7 globaltimer      | 1.00.a |
| ps7_afi_1 0xf8009000 0xf8009f                                   | ff ps7 dma n            | s 0xf8004000      | 0xf8004fff |           | nc7 afi 2                | nc7 afi              | 1 00 a |
| ps7_afi_2 0xf800a000 0xf800af                                   | ff ps7 dma              | • 0xf8003000      | 0xf8003fff |           | p37_011_2                | p37_dm               | 1.00.0 |
| ps/_an_3_0x10000000_0x100000                                    | ff ps7 ethernet         | 0 0xe000b000      | OxeOOObfff |           | ps/_dma_s                | ps/_dma              | 1.00.a |
| ps7_colesignt_comp_0 0x10000000 0x3fffff                        | ff ps7_clobaltimer      | 0 0xf8f00200      | Owf8f002ff |           | ps7_xadc_0               | ps7_xadc             | 1.00.a |
| ps7_ddrc_0 0xf8006000 0xf8006f                                  | ff ps/_globalanci_      | 0 0ve000a000      | OveOODafff |           | ps7_iop_bus_config_0     | ps7_iop_bus_config   | 1.00.a |
| ps7_dev_cfg_0 0xf8007000 0xf80070                               | )ff ps/_gpio_           | 0 0xf8900000      | Owf89fffff |           | ps7_ddr_0                | ps7_ddr              | 1.00.a |
| ps7_dma_ns 0xf8004000 0xf8004f                                  | iff ps/_gpv_            | 0 0x10500000      | 0          |           | ps7 pl310 0              | ps7 pl310            | 1.00.a |
| ps/_dma_s_UX18003000_UX180031                                   | ff ps/_intc_dist_       | 0 0x10101000      | 0x10101111 |           | ns7 ddrc 0               | ns7 ddrc             | 1 00 a |
| ps7 globaltimer 0 0xf8f00200 0xf8f002                           | 2ff ps/_lop_bus_config_ | 0 0xe0200000      | 0xe0200111 |           | p37_ddrc_0               | p37_dure             | 1.00.4 |
| ps7_gpio_0 0xe000a000 0xe000af                                  | ff ps/_i2cacnec_        | 0 0x18102000      | 0x18102111 |           | ps/_ocmc_u               | ps/_ocmc             | 1.00.a |
| ps7_gpv_0 0xf8900000 0xf89fff                                   | ff ps/_ocmc_            | 0 0x1800c000      | Ux18UUcfff |           | ps7_uart_1               | ps7_uart             | 1.00.a |
| ps7_intc_dist_0 0xf8f01000 0xf8f01f                             | ff ps7_pl310_           | 0 0x18102000      | Ux18102111 |           | ps7_coresight_comp_0     | ps7_coresight_comp   | 1.00.a |
| ps/_iop_bus_config_0_0xe0200000_0xe02001                        | ps7_pmu_                | 0 0x18893000      | 0x18893111 |           | ps7_ttc_0                | ps7_ttc              | 1.00.a |
| ps7 ocmc 0 0xf800c000 0xf800cf                                  | ff ps7_qspi_            | 0 0xe000d000      | 0xe000dfff |           | ps7 cortexa9 1           | ps7 cortexa9         | 5.2    |
| ps7_pl310_0 0xf8f02000 0xf8f02f                                 | ff ps7_qspi_linear_     | 0 0xfc000000      | Oxfcfffff  |           | ns7 scuaic 0             | ns7 scuaic           | 1 00 a |
| ps7_pmu_0 0xf8893000 0xf8893f                                   | ff ps7_ram_             | 0 0x00000000      | 0x0002ffff |           | ps/_sedgre_o             | ps/_scugic           | 1.00.4 |
| ps7_qspi_0 0xe000d000 0xe000df                                  | ff ps7_ram_             | 1 0xffff0000      | Oxfffffdff |           | ps/_ethernet_0           | ps/_ethernet         | 1.00.a |
| ps/_qspi_linear_0_UxiCUUUUUU_UxiCIIII                           | ps7_scuc_               | 0 0xf8f00000      | 0xf8f000fc |           | processing_system7_0     | processing_system7   | 5.5    |
| ps7 ram 1 0xffff0000 0xfffffd                                   | 1ff ps7_scugic_         | 0 0xf8f00100      | 0xf8f001ff |           | ps7_cortexa9_0           | ps7_cortexa9         | 5.2    |
| ps7_scuc_0 0xf8f00000 0xf8f000                                  | ofc ps7_scutimer_       | 0 0xf8f00600      | 0xf8f0061f |           | ps7_clockc_0             | ps7_clockc           | 1.00.a |
| ps7_scugic_0 0xf8f00100 0xf8f001                                | lff ps7_scuwdt_         | 0 0xf8f00620      | 0xf8f006ff |           | ps7 dev cfa 0            | ps7 dev cfa          | 1.00.a |
| ps7_scutimer_0_0xf8f00600_0xf8f006                              | ps7_sd                  | 0 0xe0100000      | 0xe0100fff |           | ns7 dma ns               | ns7 dma              | 1 00 a |
| ps/_scuwdt_0_0xt8t00620_0xt8t006<br>ps7_sd_0_0xe010000_0ve0100f | ff ps7 slcr             | 0 0xf8000000      | 0xf8000fff |           | ps/_uma_ms               | ps/_uma              | 1.00.4 |
| ps7_slcr 0 0xf8000000 0xf8000f                                  | ff ps7 ttc              | 0 0xf8001000      | 0xf8001fff |           | ps/_sa_u                 | ps/_saio             | 1.00.a |
| ps7_ttc_0 0xf8001000 0xf8001f                                   | ff ns7 uart             | 1 0xe0001000      | 0xe0001fff |           | ps/_gpv_0                | ps/_gpv              | 1.00.a |
| ps7_uart_1 0xe0001000 0xe0001f                                  | iff ps7_uch             | 0 0xe0002000      | 0xe0002fff |           | ps7_ram_1                | ps7_ram              | 1.00.a |
| ps7_usb_0 0xe0002000 0xe0002f                                   | ff ps/_usb_             | 0 0xf8007100      | 0xf8007120 |           | ps7_ram_0                | ps7_ram              | 1.00.a |
| ps/_xadc_0_Uxf800/100_Uxf800/1                                  | L20 ps/_xauc_           | - CA1000/100      | 0410307120 |           | •                        |                      |        |

#### Figure 6 – system.hdf Report on Hardware Specification

## Experiment 2: BSP

Next, we will create a bare metal board support package, which Xilinx calls Standalone. This will assemble and compile various drivers that relate to the peripherals in the hardware platform for later use in our applications.

27 March 2017

- 1. In SDK select File  $\rightarrow$  New  $\rightarrow$  Board Support Package.
- 2. Accept the default settings for the standalone BSP OS. Click Finish.

| New Board Su                              | pport Pack   | age Project                                                                                                    |                                |
|-------------------------------------------|--------------|----------------------------------------------------------------------------------------------------|--------------------------------|
| ilinx Board Su                            | ipport Pa    | ckage Project                                                                                                    |                                |
| Create a Board S                          | Support Pa   | ckage.                                                                                                    |                                |
| Project name:                             | standalon    | e_bsp_0                                                                                                    |                                |
| Use default                               | location     |                                                                                                    |                                |
| Location: C:\A                            | vnet\Micr    | oZed\Applications\MZ_Basic_System\standalone_bsp_0                                                                                                    | owse                           |
| Choo                                      | se file syst | em: default 💌                                                                                                    |                                |
| Target Hardwa                             | are          |                                                                                                    |                                |
| Hardware Plat                             | form: hw     | _platform_0                                                                                                    | <ul> <li>New</li> </ul>        |
| CPU:                                      | ps7          | _cortexa9_0                                                                                                    | -                              |
| Compiler:                                 | 32-          | bit 🔻                                                                                                    |                                |
| Board Support                             | t Package (  | DS                                                                                                    |                                |
| <mark>standalone</mark><br>freertos823_xi | linx         | Standalone is a simple, low-level software layer. It provides access to basic p<br>features such as caches, interrupts and exceptions as well as the basic feature<br>hosted environment, such as standard input and output, profiling, abort and | rocessor<br>es of a<br>I exit. |
| ?                                         |              | Finish                                                                                                    | Cancel                         |

#### Figure 7 – Standalone BSP

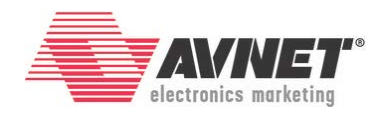

3. In the *Board Support Package Settings*, accept the default settings. Click **OK**.

| ontrol various settings of                            | your Board Support Pack                                                                                                    | age.                                                                                                    |                                                                                                    | 11                                                                           |
|-------------------------------------------------------|----------------------------------------------------------------------------------------------------|----------------------------------------------------------------------------------------------------|----------------------------------------------------------------------------------------------------|------------------------------------------------------------------------------|
| Overview<br>standalone<br>a drivers<br>ps7_cortexa9_0 | standalone_bsp_0<br>OS Type: stando<br>OS Version: 6.1<br>Target Hardware<br>Hardware Specifica<br>Processor:                                                                | alone<br>▼<br>stion: C:\Avnet\Mir<br>ps7_cortexa9                                                              | Standalone is a simple, low-level software layer. It provides acce<br>features such as caches, interrupts and exceptions as well as the<br>environment, such as standard input and output, profiling, abo<br>croZed\Applications\MZ_Basic_System\hw_platform_0\system.I<br>0                                                                                                    | ess to basic processor<br>e basic features of a hoste<br>rt and exit.<br>hdf |
|                                                       | -Supported Librarie                                                                                                    | s                                                                                                    |                                                                                                    |                                                                              |
|                                                       | Check the box new<br>navigator on the l                                                                                                    | t to the libraries yo<br>eft.<br>Version                                                                       | u want included in your Board Support Package.You can config                                                                                                    | jure the library in the                                                      |
|                                                       | Check the box new<br>navigator on the l                                                                                                    | t to the libraries yo<br>eft.<br>Version                                                                       | u want included in your Board Support Package.You can config Description                                                                                                    | jure the library in the                                                      |
|                                                       | Check the box neo<br>navigator on the l<br>Name<br>ilibmetal                                                                                                    | t to the libraries yo<br>eft.<br>Version<br>1.1<br>1.7                                                         | u want included in your Board Support Package.You can config Description Libmetal Library by D.C.P./D.Stack librarg, by D.d. 4.1                                                                                                    | jure the library in the                                                      |
|                                                       | Check the box new<br>navigator on the l<br>Name<br>libmetal<br>hvip141                                                                                                    | t to the libraries yo<br>eft.<br>Version<br>1.1<br>1.7<br>1.2                                                  | u want included in your Board Support Package.You can config Description Libmetal Library IwIP TCP/IP Stack library: IwIP v1.4.1 OpenAmp Library                                                                                                    | gure the library in the                                                      |
|                                                       | Check the box new<br>navigator on the l<br>Name<br>iibmetal<br>wip141<br>viffc                                                                                               | t to the libraries yo<br>eft.<br>Version<br>1.1<br>1.7<br>1.2<br>3.5                                           | u want included in your Board Support Package.You can config Description Libmetal Library IwIP TCP/IP Stack library: IwIP v1.4.1 OpenAmp Library Generic Fat File System Library                                                                                                    | jure the library in the                                                      |
|                                                       | Check the box new<br>navigator on the l<br>libmetal<br>wip141<br>openamp<br>xilffs<br>xilffash                                                                               | t to the libraries yo<br>eft.<br>Version<br>1.1<br>1.7<br>1.2<br>3.5<br>4.2                                    | u want included in your Board Support Package.You can config<br>Description<br>Libmetal Library<br>IwIP TCP/IP Stack library: IwIP v1.4.1<br>OpenAmp Library<br>Generic Fat File System Library<br>Xilinx Flash library for Intel/AMD CFI compliant paral                                                                                                    | gure the library in the                                                      |
|                                                       | Check the box new<br>navigator on the l<br>Name<br>libmetal<br>vip141<br>openamp<br>xilffs<br>xilfash<br>xilisf                                                              | t to the libraries yo<br>eft.<br>Version<br>1.1<br>1.7<br>1.2<br>3.5<br>4.2<br>5.7                             | u want included in your Board Support Package.You can config<br>Description<br>Libmetal Library<br>IwIP TCP/IP Stack library: IwIP v1.4.1<br>OpenAmp Library<br>Generic Fat File System Library<br>Xilinx Flash library for Intel/AMD CFI compliant paral<br>Xilinx In-system and Serial Flash Library                                                                                             | gure the library in the                                                      |
|                                                       | Check the box new<br>navigator on the l<br>libmetal<br>libmetal<br>openamp<br>xilffs<br>xilffash<br>xilisf                                                                   | t to the libraries yo<br>eft.<br>Version<br>1.1<br>1.7<br>1.2<br>3.5<br>4.2<br>5.7<br>2.2                      | u want included in your Board Support Package.You can config<br>Description Libmetal Library IwIP TCP/IP Stack library: IwIP v1.4.1 OpenAmp Library Generic Fat File System Library Xilinx Flash library for Intel/AMD CFI compliant paral Xilinx In-system and Serial Flash Library Xilinx Memory File System                                                                                     | gure the library in the                                                      |
|                                                       | Check the box new<br>navigator on the l<br>libmetal<br>viip141<br>openamp<br>xilffs<br>xilfash<br>xilisf<br>xilinfs<br>xilmfs                                                | t to the libraries yo<br>eft.<br>Version<br>1.1<br>1.7<br>1.2<br>3.5<br>4.2<br>5.7<br>2.2<br>2.0               | u want included in your Board Support Package.You can config<br>Description Libmetal Library IwIP TCP/IP Stack library: IwIP v1.4.1 OpenAmp Library Generic Fat File System Library Xilinx Flash library for Intel/AMD CFI compliant paral Xilinx Flash library for Intel/AMD CFI compliant paral Xilinx Memory File System Power Management API Library for ZyngMP                                | gure the library in the                                                      |
|                                                       | Check the box new<br>navigator on the l<br>libmetal<br>viip141<br>openamp<br>xilffs<br>xilfash<br>xilisf<br>xilisf<br>xilmfs<br>xilmfs<br>xilmfs                             | t to the libraries yo<br>eft.<br>Version<br>1.1<br>1.7<br>1.2<br>3.5<br>4.2<br>5.7<br>2.2<br>2.0<br>1.2        | u want included in your Board Support Package.You can config<br>Description Libmetal Library WIP TCP/IP Stack library: IwIP v1.4.1 OpenAmp Library Generic Fat File System Library Xilinx Flash library for Intel/AMD CFI compliant paral Xilinx Flash library for Intel/AMD CFI compliant paral Xilinx Memory File System Power Management API Library for ZynqMP Xilinx RSA Library              | gure the library in the                                                      |
|                                                       | Check the box new<br>navigator on the l<br>libmetal<br>wip141<br>openamp<br>xilffs<br>xilfash<br>xilisf<br>xilisf<br>xilirsa<br>xilpm<br>xilrsa<br>xilskey                   | t to the libraries yo<br>eft.<br>Version<br>1.1<br>1.7<br>1.2<br>3.5<br>4.2<br>5.7<br>2.2<br>2.0<br>1.2<br>6.1 | u want included in your Board Support Package.You can config<br>Description Libmetal Library WIP TCP/IP Stack library: IwIP v1.4.1 OpenAmp Library Generic Fat File System Library Xilinx Flash library for Intel/AMD CFI compliant paral Xilinx In-system and Serial Flash Library Xilinx Memory File System Power Management API Library for ZynqMP Xilinx RSA Library Xilinx Secure Key Library | gure the library in the                                                      |
|                                                       | Check the box new<br>navigator on the l<br>libmetal<br>wip141<br>openamp<br>xilffs<br>xilfash<br>xilfash<br>xilisf<br>xilmfs<br>xilmfs<br>xilms<br>xilma<br>xilrsa<br>xilrsa | t to the libraries yo<br>eft.<br>Version<br>1.1<br>1.7<br>1.2<br>3.5<br>4.2<br>5.7<br>2.2<br>2.0<br>1.2<br>6.1 | u want included in your Board Support Package.You can config<br>Description Libmetal Library WIP TCP/IP Stack library: IwIP v1.4.1 OpenAmp Library Generic Fat File System Library Xilinx Flash library for Intel/AMD CFI compliant paral Xilinx Memory File System Power Management API Library for ZynqMP Xilinx RSA Library Xilinx Secure Key Library                                           | gure the library in the                                                      |

Figure 8 – Board Support Package Settings

Based on the default settings in SDK, the BSP will automatically be built once it is added to the project. This may take a minute to compile the new BSP. The progress may be seen in the *Console* tab.

# MicroZed/PicoZed: Hello World v2016\_4.01

27 March 2017

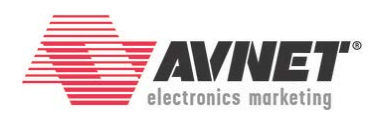

| 🖹 Problems 🖉 Tasks 🖳 Console 🛛 🔲 Properties 📮 SDK Terminal 🕹 🗘 😭 🖓 📳 📓 🗉 🖷 🙀 🛫 🗂 🕶 🖓                                                |     |
|----------------------------------------------------------------------------------------------------|-----|
| CDT Build Console [standalone hsp 0]                                                                                                |     |
| "Compiling scugic"                                                                                                    |     |
| "Running Make libs in ps7 cortexa9 0/libsrc/scutimer v2 1/src"                                                                      |     |
| make -C ps7 cortexa9 0/libsrc/scutimer v2 1/src -s libs "SHELL=CMD" "COMPILER=arm-xilinx-eabi-gcc" "ARCHIVER=arm-xilinx-            | ei  |
| "Compiling scutimer"                                                                                                    |     |
| "Running Make libs in ps7 cortexa9 0/libsrc/scuwdt v2 1/src"                                                                        |     |
| make -C ps7_cortexa9_0/libsrc/scuwdt_v2_1/src -s libs "SHELL=CMD" "COMPILER=arm-xilinx-eabi-gcc" "ARCHIVER=arm-xilinx-ea            | b:  |
| "Compiling scuwdt"                                                                                                    |     |
| "Running Make libs in ps7_cortexa9_0/libsrc/sdps_v2_6/src"                                                                          |     |
| make -C ps7_cortexa9_0/libsrc/sdps_v2_6/src -s libs "SHELL=CMD" "COMPILER=arm-xilinx-eabi-gcc" "ARCHIVER=arm-xilinx-eabi            | -1  |
| "Compiling sdps"                                                                                                    |     |
| "Running Make libs in ps7_cortexa9_0/libsrc/standalone_v5_3/src"                                                                    |     |
| make -C ps7_cortexa9_0/libsrc/standalone_v5_3/src -s libs "SHELL=CMD" "COMPILER=arm-xilinx-eabi-gcc" "ARCHIVER=arm-xilin            | x   |
| "Compiling standalone"                                                                                                    |     |
| "Running Make libs in ps7_cortexa9_0/libsrc/ttcps_v3_0/src"                                                                         |     |
| make -C ps7_cortexa9_0/libsrc/ttcps_v3_0/src -s libs "SHELL=CMD" "COMPILER=arm-xilinx-eabi-gcc" "ARCHIVER=arm-xilinx-eab            | i   |
| "Compiling ttcps"                                                                                                    |     |
| "Running Make libs in ps7_cortexa9_0/libsrc/uartps_v3_1/src"                                                                        |     |
| <pre>make -C ps7_cortexa9_0/libsrc/uartps_v3_1/src -s libs "SHELL=CMD" "COMPILER=arm-xilinx-eabi-gcc" "ARCHIVER=arm-xilinx-ea</pre> | b:  |
| "Compiling wartps"                                                                                                    |     |
| "Running Make libs in ps7_cortexa9_0/libsrc/usbps_v2_2/src"                                                                         | . — |
| make -C ps7_cortexa9_0/libsrc/usbps_v2_2/src -s libs "SHELL=CMD" "COMPILER=arm-xilinx-eabi-gcc" "ARCHIVER=arm-xilinx-eab            | i   |
| "Compiling usbps"                                                                                                    |     |
| "Running Make libs in ps7_cortexa9_0/libsrc/xadcps_v2_2/src"                                                                        |     |
| make -C ps/_cortexa9_0/libsrc/xadcps_v2_2/src -s libs "SHELL=CMD" "COMPILER=arm-xilinx-eabi-gcc" "ARCHIVER=arm-xilinx-ea            | b:  |
| "Compiling xadcps"                                                                                                    | =   |
| 'Finished building libraries'                                                                                                    |     |
| 12:57:20 Puild Sinished (teck 26: 572ms)                                                                                            |     |
| 12:57:50 DUILU FINISHEU (COOK 205.525MS)                                                                                            |     |
|                                                                                                    | -   |
|                                                                                                    |     |
|                                                                                                    |     |

Figure 9 – BSP Building

The standalone\_bsp\_0 is now visible in the *Project Explorer*.

4. Expand **standalone\_bsp\_0** under the *Project Explorer*.

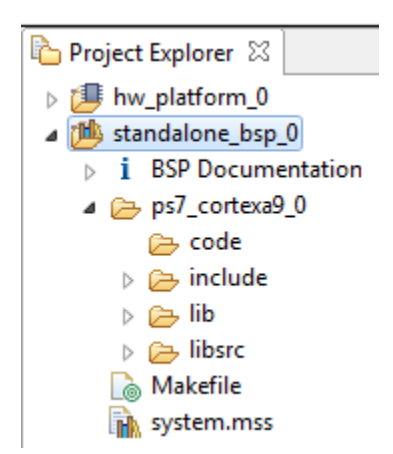

Figure 10 – BSP Added to the Project

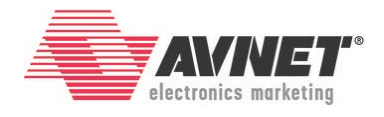

## **Experiment 3: Add Application**

With a Hardware Platform and BSP, we are now ready to add an application and run something on the board.

- 1. In SDK, select File  $\rightarrow$  New  $\rightarrow$  Application Project.
- 2. In the **Project Name** field type in Hello\_Zed. Change the **BSP** to the existing StandAlone BSP. Click **Next** >.

| New Project                                                              |  |  |  |  |
|--------------------------------------------------------------------------|--|--|--|--|
| Application Project                                                      |  |  |  |  |
| Create a managed make application project.                               |  |  |  |  |
| 1                                                                        |  |  |  |  |
| Project name: Hello_Zed                                                  |  |  |  |  |
| Use default location                                                     |  |  |  |  |
| Location: C:\Avnet\MicroZed\Applications\MZ_Basic_System\Hello_Z( Browse |  |  |  |  |
| Choose file system: default                                              |  |  |  |  |
|                                                                          |  |  |  |  |
| OS Platform: standalone 🗸                                                |  |  |  |  |
| Target Hardware                                                          |  |  |  |  |
|                                                                          |  |  |  |  |
|                                                                          |  |  |  |  |
| Processor: ps7_cortexa9_0                                                |  |  |  |  |
|                                                                          |  |  |  |  |
| Target Software                                                          |  |  |  |  |
| Language: O C C++                                                        |  |  |  |  |
| Board Support Package: O Create New Hello_Zed_bsp                        |  |  |  |  |
| 2  Our Standalone_bsp_0                                                  |  |  |  |  |
|                                                                          |  |  |  |  |
| 3                                                                        |  |  |  |  |
|                                                                          |  |  |  |  |
| (?) < Back Next > Finish Cancel                                          |  |  |  |  |

Figure 11 - New Application Wizard

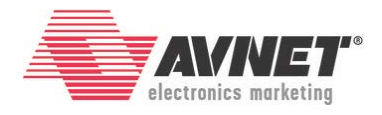

3. Select Hello World from the Available Templates field. Click Finish.

| SOK New Project                                                                                                    |                               |
|----------------------------------------------------------------------------------------------------|-------------------------------|
| Templates<br>Create one of the available templates to gene<br>application project.                                                                                                    | rate a fully-functioning      |
| Available Templates:<br>Dhrystone<br>Empty Application<br>Hello World<br>IwIP Echo Server<br>Memory Tests<br>OpenAMP echo-test<br>OpenAMP matrix multiplication Demo<br>OpenAMP RPC Demo<br>Peripheral Tests<br>RSA Authentication App<br>Zynq DRAM tests<br>Zynq FSBL | Let's say 'Hello World' in C. |
| Reck Network                                                                                                    | ext > Finish Cancel           |

Figure 12 – New Application Project: Hello World

4. Notice that the Hello\_Zed application is now visible in *Project Explorer*. By default, SDK will build the application automatically after it is added.

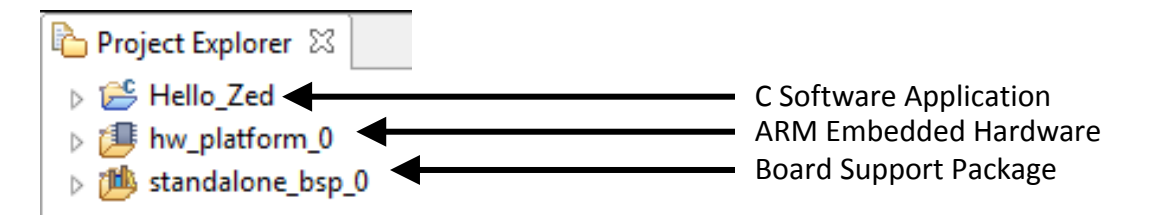

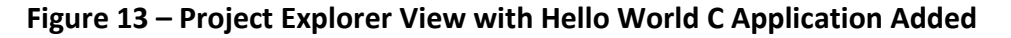

# MicroZed/PicoZed: Hello World v2016\_4.01

27 March 2017

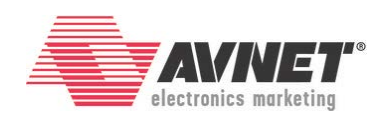

🖹 Problems 🖉 Tasks 📃 Console 🛛 🔲 Properties 🖳 SDK Terminal CDT Build Console [Hello\_Zed] 13:00:44 \*\*\*\* Build of configuration Debug for project Hello\_Zed \*\*\*\* make all 'Building file: ../src/helloworld.c' 'Invoking: ARM gcc compiler' arm-xilinx-eabi-gcc -Wall -O0 -g3 -c -fmessage-length=0 -MT"src/helloworld.o" -I../../standalone\_bsp\_0/ps7\_cortexa9\_0/incl 'Finished building: ../src/helloworld.c' 'Building file: ../src/platform.c' 'Invoking: ARM gcc compiler' arm-xilinx-eabi-gcc -Wall -O0 -g3 -c -fmessage-length=0 -MT"src/platform.o" -I../../standalone\_bsp\_0/ps7\_cortexa9\_0/include 'Finished building: ../src/platform.c' 'Building target: Hello\_Zed.elf' 'Invoking: ARM gcc linker' arm-xilinx-eabi-gcc -Wl,-T -Wl,../src/lscript.ld -L../../standalone\_bsp\_0/ps7\_cortexa9\_0/lib -o "Hello\_Zed.elf" ./src/hel 'Finished building target: Hello\_Zed.elf' 'Invoking: ARM Print Size' arm-xilinx-eabi-size Hello\_Zed.elf |tee "Hello\_Zed.elf.size" text data bss dec hex filename 22888 1152 22564 46604 b60c Hello\_Zed.elf 22888 'Finished building: Hello\_Zed.elf.size' 13:00:46 Build Finished (took 1s.300ms) •

Figure 14 – Hello World Application Automatically Built

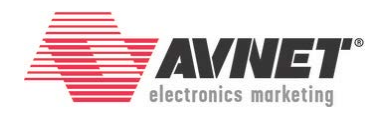

## **Experiment 4: Run on Hardware**

- 1. Set the Boot Mode jumpers to Cascaded JTAG Mode.
  - a. MicroZed: MIO[5:2] = GND. Set JP3, JP2, and JP1 to positions 1-2.

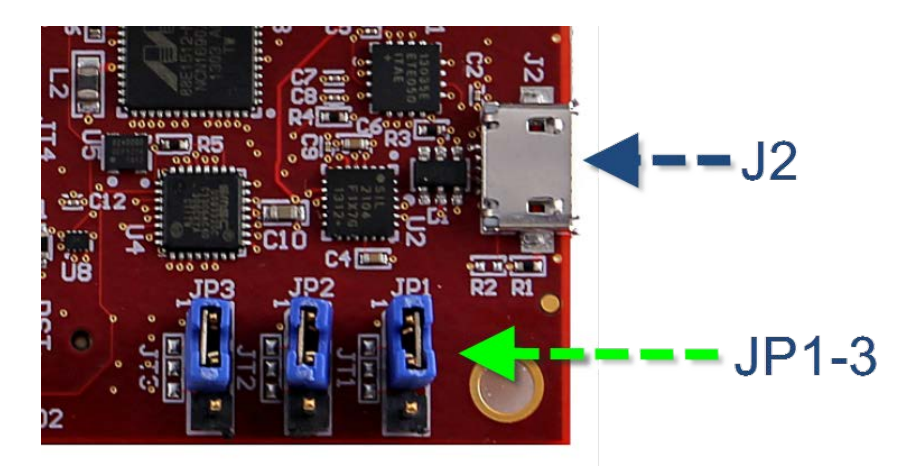

Figure 15 – Cascaded JTAG Boot Mode on MicroZed

b. PicoZed: Set both switches on SW1 on the SOM <u>away</u> from the SW1 silkscreen

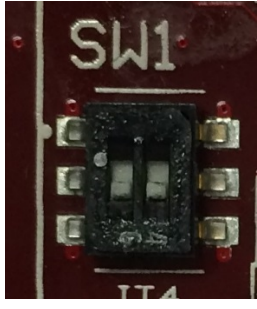

Figure 16 - PicoZed SW1 Set to Cascaded JTAG Boot Mode

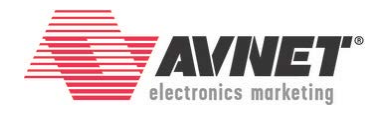

Neither MicroZed nor PicoZed has on-board USB JTAG programming. Thus it requires an external JTAG programmer, such as the Digilent HS3.

- 2. Connect a Platform Cable or Digilent Programming cable from your PC to the 2x7 JTAG socket.
  - a. MicroZed:
    - i. Use J3
  - b. PicoZed FMC Carrier V1:
    - i. Use J12 PC4\_JTAG
  - c. PicoZed FMC Carrier V2:
    - i. Use J7 JTAG
- 3. Power the board and connect a USB cable from your PC to the USB-UART port.
  - a. MicroZed:
    - i. Plug the micro-USB into J2.
    - ii. The USB cable will power MicroZed. You should see the Green Power Good LED (D5) and the Red User LED (D3) light.

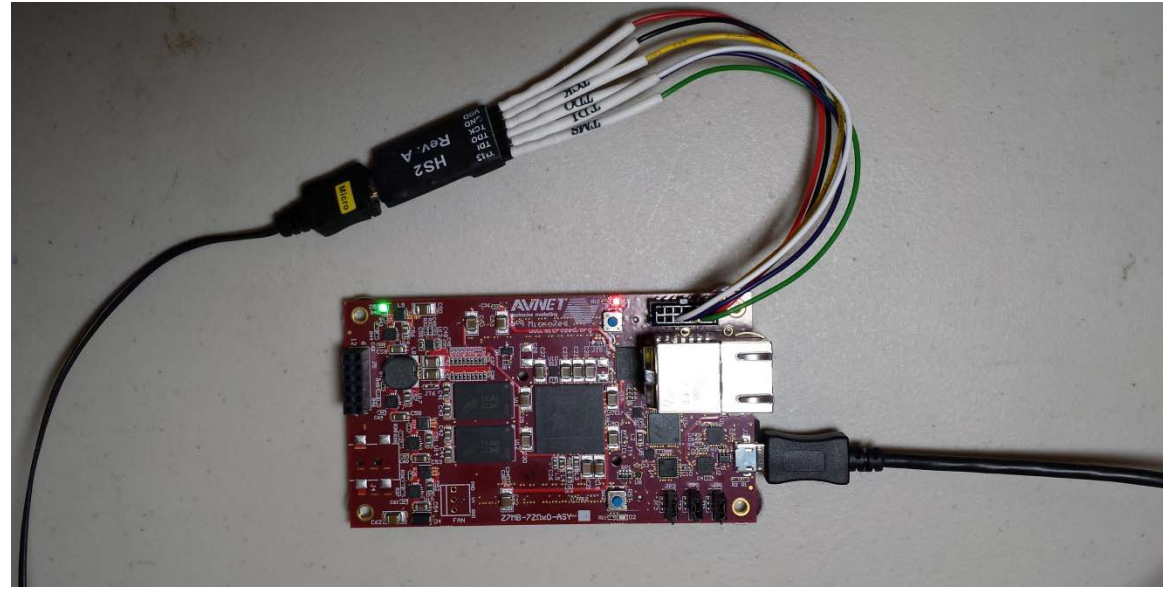

Figure 17 – MicroZed Powered and Connected to Digilent HS2 and USB-UART

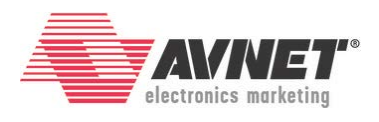

- b. PicoZed:
  - i. Make sure the PZCC-FMC power switch (SW7) is OFF.
  - ii. Insert the PicoZed module onto the PZCC-FMC.
  - iii. Set the on-board jumpers as follows
    - 1. JP1 is open
    - 2. JP3 is closed in position 1-2
    - 3. JP4 is closed
    - 4. JP6 is open
    - 5. J9 is closed in positions 3-5 and 4-6
    - 6. CON2 is open, which sets V\_ADJ to 1.8V
  - iv. Insert the appropriate country plug into the 12V AC/DC adapter.
     Plug it into the J14 2x3 power connector. (NOTE this 2x3 connector is NOT compatible with ATX power supplies.)
  - v. Turn the PZCC-FMC power switch (SW7) to the ON position.
  - vi. Plug in the micro-USB cable to PZCC-FMC USB-UART port (J6). (The reason for waiting until AFTER power is applied to the board is explained in the <u>PZCC-FMC Errata</u>.)
  - vii. After 1-2 seconds, you will notice five LEDs that are lit:
    - a. D1 (green) on PicoZed, indicating Power Good
    - b. D19 (green) on PZCC-FMC, indicating Vin is on
    - c. D14 (green) on PZCC-FMC, which is the PG\_MODULE handshake between the SOM and the Carrier indicating that the SOM power is good
    - d. D21 (blue) on PZCC-FMC indicating that the Zynq PL configuration is DONE
    - e. D6 (amber) indicating the USB-UART is connected

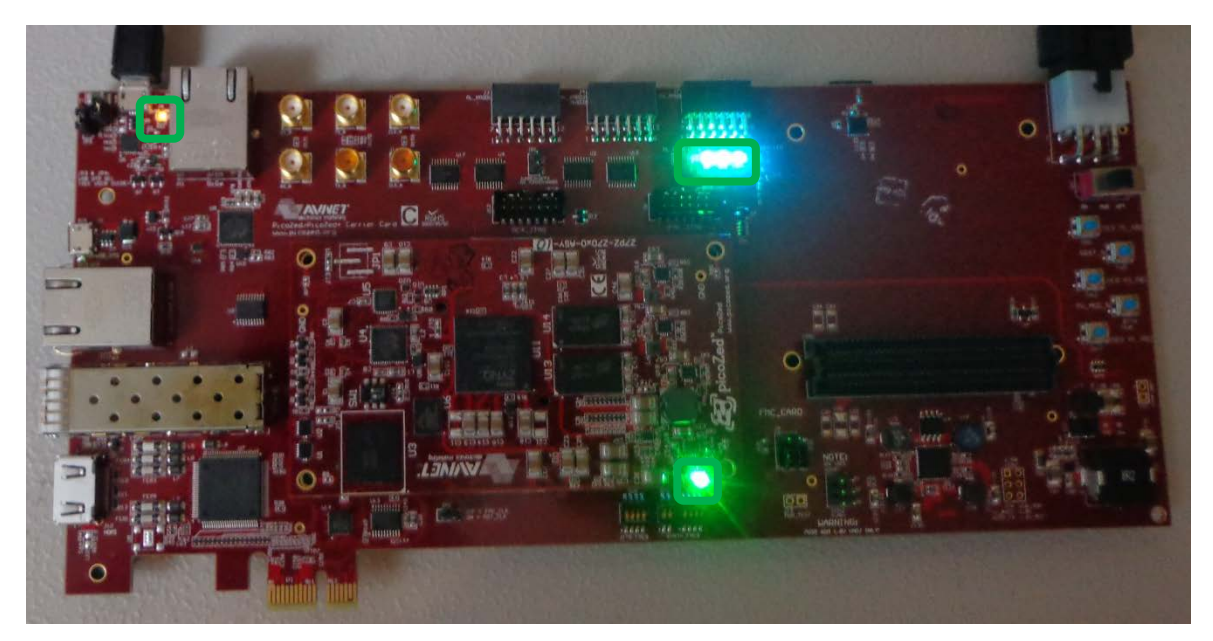

Figure 18 – PicoZed / PZCC-FMC Powered On with LEDs

www.microzed.org

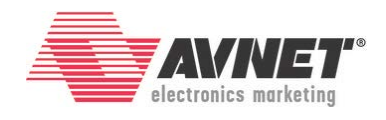

If this is the first time you've connected the MicroZed, PicoZed, and/or the JTAG cable to this computer, you may see Windows install device drivers for the USB-UART and/or the JTAG cable. You should have previously installed the driver for the Silicon Labs CP2104 USB-UART. The Platform Cable and Digilent USB-JTAG drivers were installed during the Xilinx tool installation.

- Use Device Manager to determine the COM port for the Silicon Labs CP201x USB-UART. In Windows 7, click Start → Control Panel, and then click Device Manager. Click Yes to confirm.
- 5. Expand *Ports*. Note the COM port number for the SiLabs Serial device. This example shows COM4.

Ports (COM & LPT)
 Intel(R) Active Management Technology - SOL (COM3)
 Silicon Labs CP210x USB to UART Bridge (COM4)

Figure 19 – Find the COM port number for the SiLabs USB-UART device

6. Open a serial communication utility for the COM port assigned on your system. SDK provides a serial terminal utility. See the SDK Terminal tab in the center bottom window.

| E | Problems      | 🙆 Tasks     | 📮 Console       | Properties | 🖳 SDK Terminal | 53 | + | х | B_ |   |
|---|---------------|-------------|-----------------|------------|----------------|----|---|---|----|---|
|   | Click on + bu | tton to add | l a port to the | terminal.  |                |    |   |   |    |   |
|   |               |             |                 |            |                |    |   |   |    | * |
|   | 1             |             |                 |            |                |    |   |   |    |   |

Figure 20 – Terminal Window Header Bar

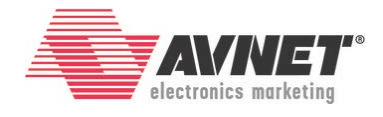

- Click the button to open the Terminal Settings dialog box.
   Change the settings as shown below. Click OK.

| sok Connect to s | erial port     |  |  |  |  |  |
|------------------|----------------|--|--|--|--|--|
| -Basic Setting   | Basic Settings |  |  |  |  |  |
| Port:            | Port: COM6 🔻   |  |  |  |  |  |
| Baud Rate: 1     | 15200 👻        |  |  |  |  |  |
| ▼ Advance S      | Settings       |  |  |  |  |  |
| Data Bits:       | 8 🔻            |  |  |  |  |  |
| Stop Bits:       | 1 -            |  |  |  |  |  |
| Parity:          | None 🔻         |  |  |  |  |  |
| Flow Contro      | l: None 🔻      |  |  |  |  |  |
| Timeout (see     | c): 5          |  |  |  |  |  |
| ОК               | Cancel         |  |  |  |  |  |

Figure 21 – Terminal Settings Dialog Box

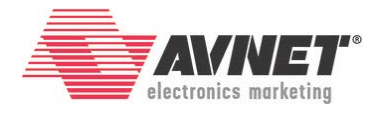

Program the PL first by clicking the <sup>♣</sup> icon or selecting Xilinx Tools → Program FPGA. The default options are acceptable. Click Program. When complete, the Blue DONE LED should light.

| Sok Program FPGA                                                   |                                  |                            |              |        |  |  |
|--------------------------------------------------------------------|----------------------------------|----------------------------|--------------|--------|--|--|
| Program FPGA                                                       |                                  |                            |              |        |  |  |
| Specify the bitstream and the ELF files that reside in BRAM memory |                                  |                            |              |        |  |  |
| Hardware Configuration                                             |                                  |                            |              |        |  |  |
| Hardware Platform:                                                 | hw_platform_0                    |                            |              |        |  |  |
| Connection:                                                        | Local                            |                            | ▼ New        | ]      |  |  |
| Device:                                                            | Auto Detect Select               |                            |              | ]      |  |  |
| Bitstream:                                                         | System_wrapper.bit Search Browse |                            |              | Browse |  |  |
| Partial Bitstream                                                  | Partial Bitstream                |                            |              |        |  |  |
| BMM/MMI File:                                                      |                                  |                            | Search       | Browse |  |  |
| Software Configuration                                             |                                  |                            |              |        |  |  |
| Processor                                                          |                                  | ELF/MEM File to Initialize | in Block RAM |        |  |  |
|                                                                    |                                  |                            |              |        |  |  |
|                                                                    |                                  |                            |              |        |  |  |
| ?                                                                  |                                  | Pro                        | ogram        | Cancel |  |  |

Figure 22 – Program FPGA

10. Right-click on the Hello\_Zed application and select **Run As** → 1 Launch on Hardware (System Debugger).

|   | Run As                                     |   | E<br>TEF | 1 Launch on Hardware (System Debugger)                                         |
|---|--------------------------------------------|---|----------|--------------------------------------------------------------------------------|
|   | Compare With<br>Restore from Local History |   | ₩<br>    | 2 Start Performance Analysis<br>3 Launch on Hardware (System Debugger on QEMU) |
|   | Create Boot Image<br>Change Referenced BSP | 3 | SDB<br>C | 4 Launch on Hardware (GDB)<br>5 Local C/C++ Application                        |
| 5 | Generate Linker Script                     |   |          | Run Configurations                                                             |

Figure 23 – Launch on Hardware (GDB)

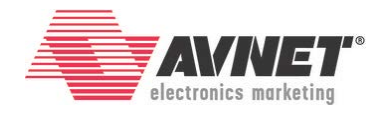

11. The tools will now initialize the processor, download the Hello\_Zed.elf to DDR, and then run Hello\_Zed. This takes a few seconds to complete, depending on the USB traffic in your system. You can follow the progress in the lower right corner of SDK.

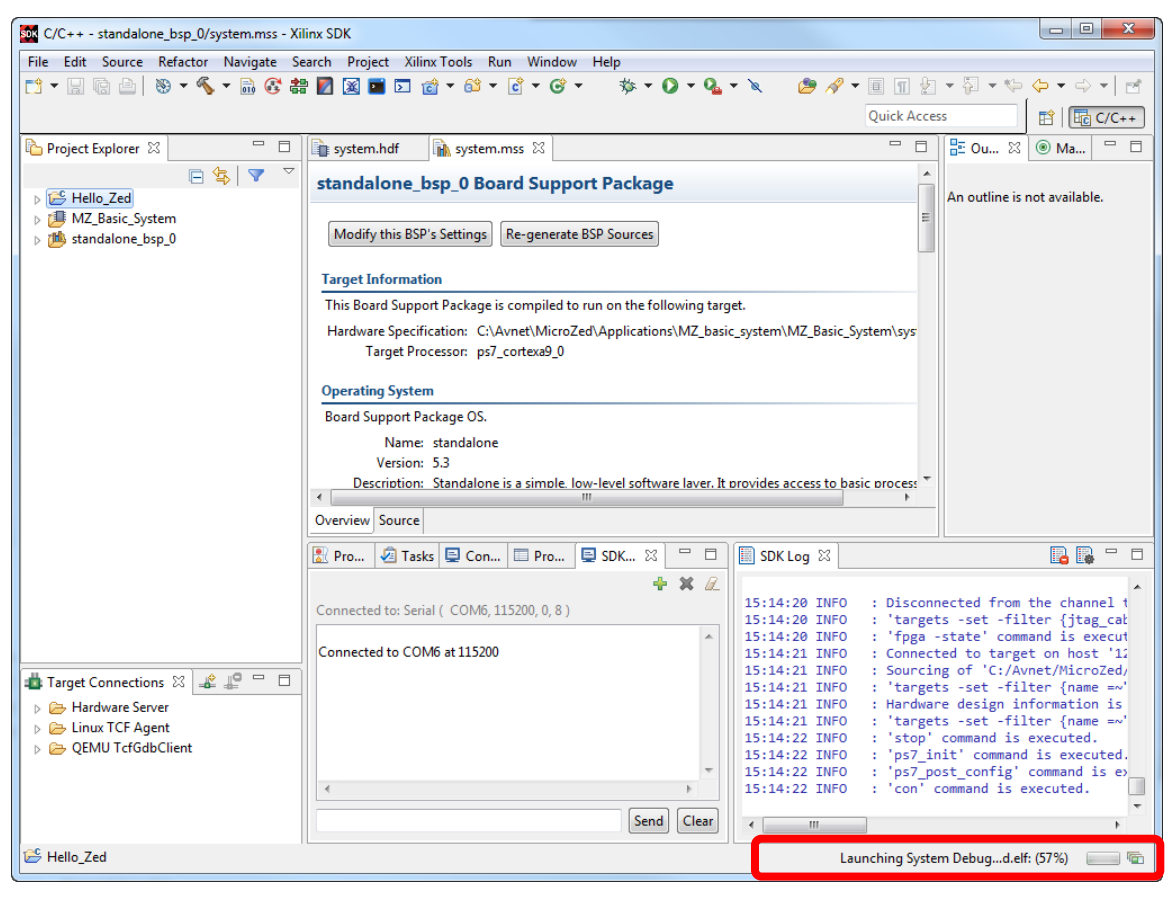

Figure 24 – Launching Hello\_Zed Progress

SDK will download the Hello World ELF to the DDR3, and the ARM cpu0 begins executing the code. On MicroZed, you will notice that the Red User LED will go out, which is expected since that GPIO is now properly configured without a pull-up. The application standard output is displayed in the SDK Terminal. If SDK automatically switches to the *Console* tab, click on the *Terminal* tab to see the output.

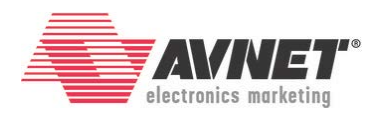

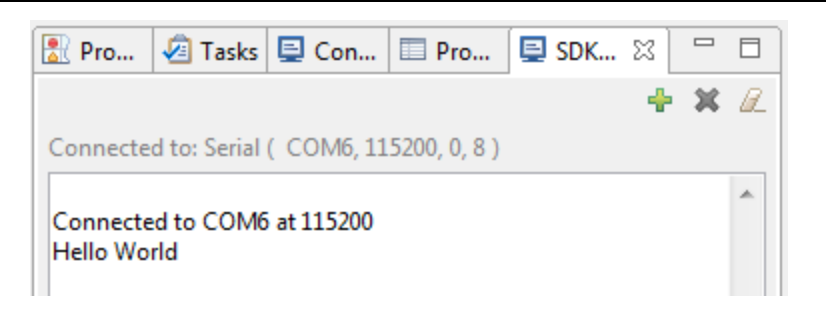

Figure 25 – Hello Zed Complete

You have now booted Zynq hardware on MicroZed or PicoZed! The Terminal can be disconnected by clicking the solution.

## **Revision History**

| Date         | Version   | Revision                                         |
|--------------|-----------|--------------------------------------------------|
| 23 Aug 2013  | 2013_2.01 | Initial Avnet release for Vivado 2013.2          |
| 09 Jun 2014  | 2014_1.01 | Update to 2014.1                                 |
| 11 Jun 2014  | 2014_2.01 | Update to 2014.2                                 |
| 29 Jun 2015  | 2015_1.01 | Update to 2015.1. Add support for PicoZed.       |
| 15 Jul 2015  | 2015_2.01 | Update to 2015.2.                                |
| 06 Apr 2016  | 2015_4.01 | Update to 2015.4. Add support for PZCC-FMC-V2.   |
| 01 Jun 2016  | 2015_4.02 | Update to 2015.4. Add picoZed JTAG Boot picture. |
| 29 Aug 2016  | 2015_4.03 | Clarified JTAG port for PZ FMC Carrier Card V2   |
| 09 Sept 2016 | 2016_2.01 | Updated to 2016.2                                |
| 20 Jan 2017  | 2016_4.01 | Updated to 2016.4                                |